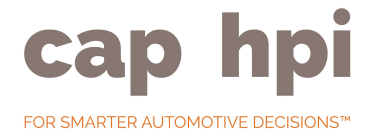

# SQL Data Transfer Guide

Microsoft SQL Server Compatible February 2016

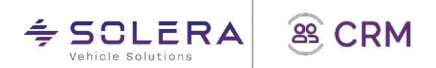

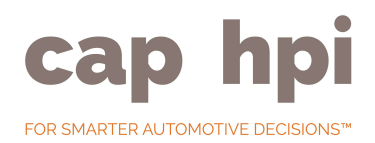

# Contents

| Introduction                                                                      | 3   |
|-----------------------------------------------------------------------------------|-----|
| Pre-requisites                                                                    | 3   |
| Requirement Checklist                                                             | 3   |
| Disk Space Requirements                                                           | .4  |
| Application                                                                       | 4   |
| Database                                                                          | .4  |
| Internet Connection                                                               | 5   |
| Before you begin                                                                  | 5   |
| SQL Server Security Setup - Existing Database Server (step 2)                     | 6   |
| Example of setting up SQL Server Express 2012 (step 1)                            | .6  |
| SQL Data transfer Application Installation Pre-requisites server 20121            | 1   |
| Copying Data transfer from another machine onto server 2012                       | 1   |
| Installing .NET Framework 3.5 on windows server 2012 (step 3)1                    | 1   |
| Check the .NET Framework installation1                                            | 13  |
| SQL Data transfer Application Installation Pre-requisites other windows versions1 | 4   |
| SQL Data transfer Application Installation (step 5)                               | 4   |
| SQL Datatransfer Configuration1                                                   | 15  |
| Setup Application to run from scheduler (Batch Mode) – Server 20121               | 9   |
| Setup Application to run from scheduler (Batch Mode) – Other Windows Versions2    | 21  |
| Run Application Manually2                                                         | 21  |
| View Download Logs                                                                | 21  |
| View Error Logs                                                                   | 2   |
| This information should send to cap support (support@cap.co.uk) to enable them    | ۱   |
| to resolve your issue                                                             | 22. |
| Common Problems                                                                   | 23  |
| Application won't start                                                           | 23  |
| Could not prepare directory 2                                                     | 23  |
| Database Setup Errors2                                                            | 23  |
| Dos and Don'ts                                                                    | 24  |
| Do                                                                                | 24  |
| Don't                                                                             | 24  |
| APPENDIX                                                                          | 25  |
| Products File Size & Frequency2                                                   | 25  |
| SQL Express Database size limits                                                  | 25  |

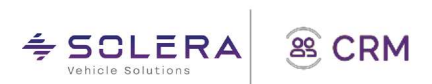

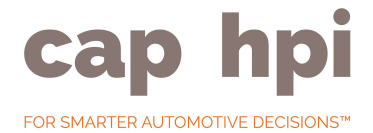

# Introduction

This document will guide you through the installation and configuration of the SQL Data transfer application.

The application automatically downloads the SQL data products to which you subscribe, for each of the vehicle types CAR, Light Commercial, HGV and Motorcycles a separate database is created (PUB\_CAR, PUB\_LIGHTS, etc...).

The application has been designed to work on SQL2008 but can be used on SQL Server 2000 / 2005 / SQL Express 2005 / SQL 2008 / SQL 2008 R2 / SQL 2012 – see notes below regarding specific servers.

## **Pre-requisites**

Requirement Checklist:

| Component               | Requirement                                                                                                    |
|-------------------------|----------------------------------------------------------------------------------------------------|
| Microsoft<br>SQL Server | The application you will install has been tested on the following servers:<br>SQL Server 2000/2005<br>SQL Express 2005<br>SQL 2008/SQL 2008 R2<br>SQL 2012 onwards (see note above)<br>You will need one of these as an absolute minimum. The Operating System of<br>the server must be Windows 2000 Server or above.<br>You may however experience some installation problems with SQL 2012<br>onwards which (we believe) is caused by Microsoft tightening security, resulting<br>in passwords failing, and a manual work-around is required. |
|                         | Express editions have the limitations on size of database, because of the volume<br>of NVD data, express isn't suitable.<br>SQL Server 2008 Express – Database limit is 4GB<br>SQL Server 2008 R2 Express – Database limit is 10GB                                                                                                    |
|                         | SQL Server 2012 Express – Database limit is 10GB                                                                                                    |
| .NET<br>Framework       | The application requires .NET Framework v3.5 as a minimum.                                                                                                    |
| Windows<br>Server       | The application can run on the same SQL Server but if it is running on a separate machine, the operating system must be Windows XP or above.                                                                                                    |

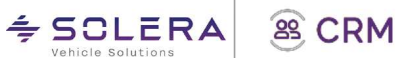

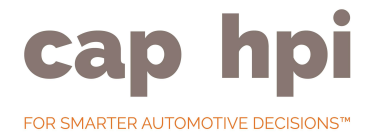

### Disk Space Requirements:

Depending on the individual subscriptions, the disk space requirements for the application and database will vary but the following is a rough estimate:-

| Component                 | Requirement                                                                                                    |
|---------------------------|----------------------------------------------------------------------------------------------------|
| Base Application          | The application downloads data files from a web service which contains the cap data. The server where the application is installed requires at least 5GB of free disk space.                    |
| SHARED<br>Database        | The application download process uses this database which requires approximately 100MB of disk space.                                                                                           |
| CARS Database             | If you subscribe to the data products for Car, a typical monthly update for all data sets is 1GB, which could grow to be in excess of 500GB, especially over the course of a number of years.   |
| LIGHTS Database           | If you subscribe to the data products for LCV, a typical monthly update for all data sets is 133MB, which could grow to be in excess of 100GB, especially over the course of a number of years. |
| BIKES Database            | The bikes database is significantly smaller than the Cars & LCV databases,but<br>a typical monthly update for all data sets available is in the region of 12MB                                  |
| HEAVIES<br>Database       | The Heavies database is significantly smaller than the Cars & LCV databases,<br>but a typical monthly update for all data sets available is in the region of<br>33MB.                           |
| IMPORTED CARS<br>Database | The Imported Cars database is significantly smaller than the Cars & LCV databases, but a typical monthly update for all data sets available is in the region of 3MB                             |
| CARAVANS<br>Database      | The Caravan database is significantly smaller than the Cars & LCV databases, but a typical monthly update for all data sets available is in the region of 3MB                                   |

This table will help you calculate in advance the likely disk space requirements for your subscriptions.

### Application

The application downloads data files from a web service which contains the cap data.

IMPORTANT: The server where you run the application from MUST have at least 5GB of free disk space.

### Database

The application will create several databases dependent on what subscription you have and for what vehicle types.

The application always creates a PUB\_SHARED database and this will take approximately 100MB of disk space. This database is used by the application to manage the download process.

If you have a New Vehicle Data CAR subscription for instance the application will create a PUB\_CAR database as well. This database will require at least 18GB of disk space.

The amount of disk space required by the cap database is dependent on your subscriptions. The more subscriptions you have the more disk space will be required. If you have all product

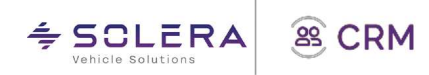

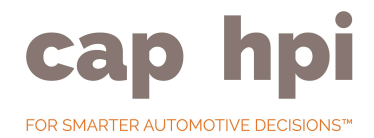

subscriptions and have this for a number of years the PUB\_CAR database could grow to be in excess of 500GB.

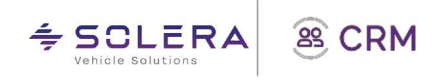

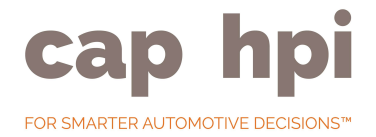

# The above table lists all the databases to which a customer can subscribe which provides an indication for their disk space requirements.

Before you deploy the SQL data transfer application youneed to consider which vehicle / products subscriptions you have to determine how much SQL server disk space you need for the application to work correctly to begin with AND going forward as the databases will increase in size every day/month as the data gets refreshed by the application.

The application has been tested on SQL Server 2000 / 2005 / SQL Express 2005 / SQL 2008 / SQL 2008 R2 / SQL 2012.

### If you have an NVD subscription the SQL database may go beyond the SQL Express limit of 10GB. Therefore, SQL Express is not advised if you want to consume this data.

### Internet Connection

As the application downloads files across the internet, some being up to 200MB in size you will require a broadband internet connection of at least 5MB download speed.

### Before you begin

Your will need to obtain your cap subscriber ID and password as you will need to input this to configure the application.

Please see high level installation steps below for your awareness. This provides an overview of what they might need to do to get the application and databases up and running.

| Step                                                                  | Description                                                                                                    |
|-----------------------------------------------------------------------|----------------------------------------------------------------------------------------------------|
| 1. <u>Install Microsoft SQL Serve</u> r                               | You may or may not have Microsoft SQL Server installed<br>which meets the requirements in section 2.<br>If you already have SQL Server, you can skip this<br>step and proceed directly to step 2. |
| 2. <u>Configure SQL Serve</u> r                                       | You must setup the security of SQL Server to work with both Windows and SQL Server Authentication.                                                                                                |
|                                                                       | If you already have this setup, you can skip this step and proceed directly to step 3.                                                                                                    |
| 3. Install .NET Framework                                             | You may or may not have the .NET Framework installed which meets the requirements in section 2.                                                                                                   |
|                                                                       | If you already have the .NET Framework, you can skip this step and proceed directly to step 4.                                                                                                    |
| 4. <u>Checking .NET Framewor</u> k                                    | You need to check that the correct version of the .NET Framework is installed.                                                                                                    |
| 5. <u>Download and Configur</u> e<br><u>Data Transfer Application</u> | You need to download, install and configure the data transfer application.                                                                                                    |

Further details are continued within the document.

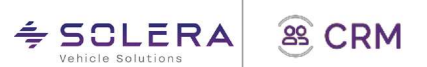

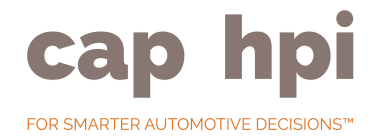

# SQL Server Security Setup - Existing Database Server (step 2)

The SQL server you are using must be set up to work with both windows and SQL server authentication (often referred to as mixed mode). This is because the application uses SQL Server Authentication.

| An example of how to<br>see which security<br>mode you are using and                                                                   | Select a page                                                                    | 🔄 Script 💌 🚺 Help                                                                                                    |                               |
|----------------------------------------------------------------------------------------------------|----------------------------------------------------------------------------------|----------------------------------------------------------------------------------------------------|-------------------------------|
| how to change it is<br>shown below. The<br>below screenshot is<br>from SQL 2008 Express.                                               | Memory<br>Processors<br>Security<br>Connections<br>Database Settings<br>Advanced | Server authentication<br>Windows Authentication<br>SQL Server and Window                                                                                                    | mode<br>s Authentication mode |
| You get to this property<br>page by right clicking<br>the server, clicking<br>properties and then<br>clicking security on the<br>left. | Permissions                                                                      | Login auditing<br>None<br>Failed logins only<br>Successful logins only<br>Both failed and successful<br>Server proxy account<br>Enable server proxy account<br>Enable server proxy account | ul logins                     |
|                                                                                                    | Connection                                                                       | Password:                                                                                                    |                               |
|                                                                                                    | Server:                                                                          | Ontione                                                                                                    |                               |

# Example of setting up SQL Server Express 2012 (step 1)

1. Choose 'New SQL Server stand-alone installation'.

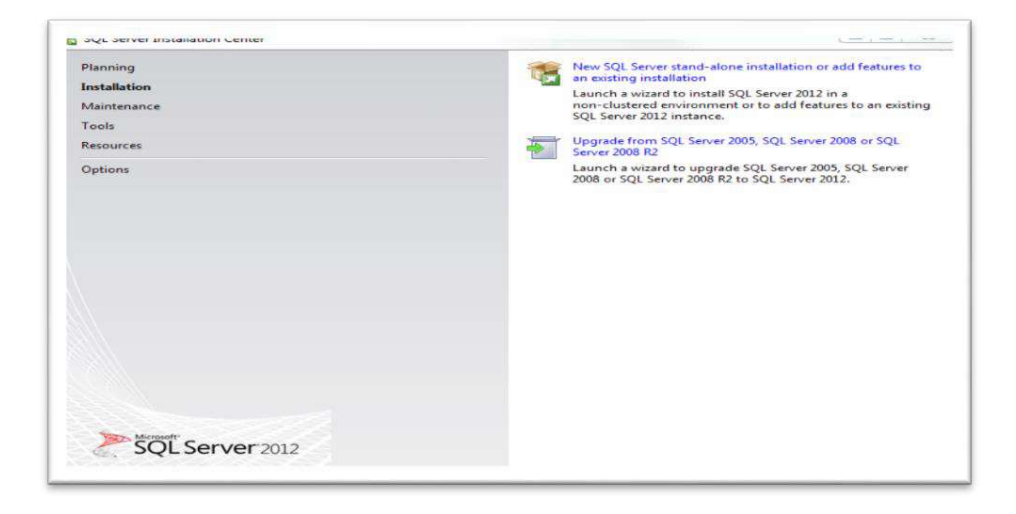

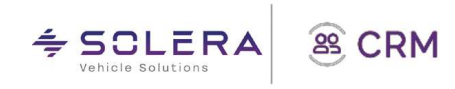

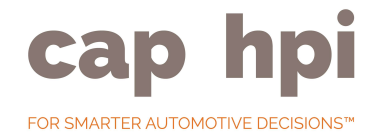

2. Read and accept End User License Agreement. Click "Next" to continue.

| To install SQL Server 20                                | 12, you must accept the Microsoft Software License Terms.                                                                                                    |           |
|---------------------------------------------------------|----------------------------------------------------------------------------------------------------|-----------|
| License Terms<br>Product Updates<br>Install Setup Files | MICROSOFT SOFTWARE LICENSE TERMS<br>MICROSOFT SQL SERVER 2012 EXPRESS<br>These license terms are an agreement between Microsoft Corporation (or based on where you<br>live, one of its affiliates) and you. Please read them. They apply to the software named above,<br>which includes the media on which you received it, if any. The terms also apply to any Microsoft<br>• updates,<br>• updates,<br>• Internet-based services, and | * III     |
|                                                         | Summorf services      Copy =      I accept the license terms.      Send feature usage data to Microsoft. Feature usage data includes information about your hardware     configuration and how you use SQL Server and its components.      See the Microsoft SQL Server 2012 Privacy Statement for more information.                                                                                                    | 3<br>rint |

3. Install any necessary windows updates as shown below. Click "Next" to continue

| Always install the latest u      | pdates to enhance your SQL Server security and p                                                                          | erformance.            |                  |
|----------------------------------|----------------------------------------------------------------------------------------------------|------------------------|------------------|
| license Terms<br>Product Updates | V Include SQL Server product updates                                                                                      |                        |                  |
| Install Setup Files              | Name                                                                                                    | Size (MB)              | More Information |
|                                  | SQL Server 2012 SP1 GDR Setup Update                                                                                      | 26                     | KB 2793634       |
|                                  | 1 updates (26 MB) found online.<br>The Setup updates (26 MB) will be installe                                             | d when you click Next. |                  |
|                                  | 1 updates (26 MB) found online.<br>The Setup updates (26 MB) will be installe                                             | d when you click Next. |                  |
|                                  | 1 updates (26 MB) found online.<br>The Setup updates (26 MB) will be installe<br><u>Read our privacy statement online</u> | d when you click Next. |                  |

4. Feature Selection below. The SQL Server Replication option is optional. Click "Next" to

| Select the Express features to                                                                                                    | install.                                                                                                    |                       |                                                                                                    |
|----------------------------------------------------------------------------------------------------|----------------------------------------------------------------------------------------------------|-----------------------|----------------------------------------------------------------------------------------------------|
| Setup Support Rules<br>Feature Selection<br>Installation Rules<br>Instance Configuration<br>Disk Space Requirements<br>Server Configuration<br>Database Engine Configuration<br>Error Reporting<br>Installation Configuration Rules<br>Installation Progress<br>Complete | Features:<br>Destination features<br>SQL Server Repliceti<br>Shared Features<br>SAL Client Connectivity<br>Redistributable Features | es<br>on<br>•SDK      | Feature description:         The configuration and operation of each         instance feature of a SQL Server instances is         isolated from other SQL Server instances.         SQL Server instances can operate side-by-<br>side on the same computer.         Prerequisites for selected features:         Already installed:         Microsoft. NET Framework 4.0         Microsoft. NET Framework 3.5         To be installed from media:         Microsoft Visual Studio 2010 Shell |
|                                                                                                    | Select All Unselect All Shared feature directory:                                                                                   | C:\Program Files\Mic  | rosoft SQL Server\                                                                                                    |
|                                                                                                    | Shared feature directory (x86):                                                                                                    | C:\Program Files (x86 | )\Microsoft SQI. Server\                                                                                                    |

continue.

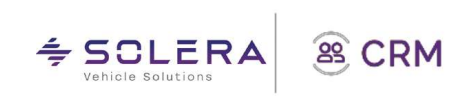

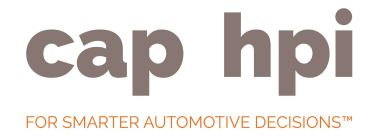

5. Instance configuration below. Enter an instance name similar to the below. Click "Next" to

| Specify the name and instance                                                                             | n<br>e ID for the instance of SC                                                                   | L Server, Instance ID b | secomes part of the in | stallation path. |              |
|----------------------------------------------------------------------------------------------------|----------------------------------------------------------------------------------------------------|-------------------------|------------------------|------------------|--------------|
| etup Support Rules<br>Feature Selection<br>Installation Rules                                             | <ul> <li>Default instance</li> <li>Named instance:</li> </ul>                                      | SQL2012EXPRESS          |                        |                  |              |
| nstance Configuration<br>Jisk Space Requirements<br>Server Configuration<br>Database Engine Configuration | Instance ID:<br>Instance root directory                                                            | : C:\Program Files\N    | /licrosoft SQL Server∖ |                  |              |
| rror Reporting<br>nstallation Configuration Rules<br>nstallation Progress<br>Complete                     | SQL Server directory:<br>Installed instances:                                                      | C:\Program Files\M      | licrosoft SQL Server\M | ISSQL11.         |              |
|                                                                                                    | Instance Name                                                                                      | Instance ID             | Features               | Edition          | Version      |
|                                                                                                    | MSSQLSERVER                                                                                        | MSSQL10_50.MSSQ         | SQLEngine, SQLEn       | Developer        | 10.52.4000.0 |
|                                                                                                    | SQLEXPRESS                                                                                         | MSSQL10.SQLEXPR         | SQLEngine, SQLEn       | Express          | 10.3.5500.0  |
|                                                                                                    | SQL2008EXPRESS                                                                                     | MSSQL10.SQL2008         | SQLEngine              | Express          | 10.3.5500.0  |
|                                                                                                    | <shared compone<="" td=""><td></td><td>SSMS, Adv_SSMS,</td><td></td><td>10.52.4000.0</td></shared> |                         | SSMS, Adv_SSMS,        |                  | 10.52.4000.0 |
|                                                                                                    |                                                                                                    |                         |                        |                  |              |

continue.

6. Server Configuration below. Amend the windows account that runs the SQL server service if required.

| Specify the service accounts an                                                          | d collation configuration.    |                                 |                 |              |   |
|------------------------------------------------------------------------------------------|-------------------------------|---------------------------------|-----------------|--------------|---|
| Setup Support Rules                                                                      | Service Accounts Collation    |                                 |                 |              |   |
| Feature Selection<br>Installation Rules                                                  | Microsoft recommends that you | use a separate account for each | SQL Server serv | ice.         |   |
| Instance Configuration                                                                   | Service                       | Account Name                    | Password        | Startup Type |   |
| Disk Space Requirements                                                                  | SQL Server Database Engine    | NT Service\MSSQL\$SQL           |                 | Automatic    | - |
| Server Configuration                                                                     | SQL Server Browser            | NT AUTHORITY/LOCAL              |                 | Disabled     | - |
| Error Reporting<br>Installation Configuration Rules<br>Installation Progress             |                               |                                 |                 |              |   |
| Error Reporting<br>Installation Configuration Rules<br>Installation Progress<br>Complete |                               |                                 |                 |              |   |

Click on the collation tab and you will be shown the below:-

| Server Configuration<br>Specify the service accounts ar                                                                                                    | d collation configuration.                                                                                                    |           |
|----------------------------------------------------------------------------------------------------|----------------------------------------------------------------------------------------------------|-----------|
| Setup Support Rules<br>Feature Selection<br>Installation Rules<br>Installation Rules<br>Installation Rules<br>Server Configuration<br>Error Reporting<br>Installation Configuration Rules<br>Installation Progress<br>Complete | Service Accounts Collation Database Engine Latind_General_CLAS Latind_General_CLAS Latind_General_case-insensitive, accent-sensitive, kanatype-insensitive width- insensitive for Unicode Data, SQL Server Sort Order 52 on Code Page 1252 for nor Unicode Data | Customize |
|                                                                                                    | < Back Next > Conce                                                                                                    | Help      |

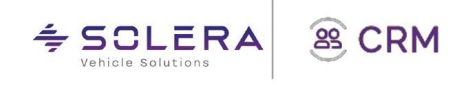

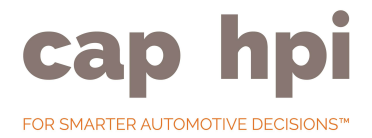

Change the collation to 'SQL\_Latin1\_General\_CP1\_CI\_AS' by clicking on customise - you will then see the following screen to be able to choose a SQL collation as shown below:

| elect the collation you would                                                                                                    | like to use:      |
|----------------------------------------------------------------------------------------------------|-------------------|
| Windows collation designation                                                                                                    | or and sort order |
| Collation designator:                                                                                                    | Albanian          |
| Binary                                                                                                    | Binary-code point |
| Case-sensitive                                                                                                    | 🗌 Kana-sensitive  |
| Accent-sensitive                                                                                                    | Width-sensitive   |
| SQL_Collation, used for back<br>SQL_Hungarian_CP1250_CI_AS<br>SQL_Iungarian_CP1250_CS_AS<br>SQL_Lelandic_Pref_CP1_CI_AS<br>SQL_Latin1_General_CP1_CI_AS | S S               |
|                                                                                                    |                   |
| Collation description:                                                                                                    |                   |

Click "Ok" Then click "Next" to continue.

7. Database Engine Configuration below. Amend the Authentication Mode to "Mixed Mode" (both Windows and SQL Server).

The password for the System Administrator account or "sa" must meet the Microsoft SQL Server strong password requirements:

- Does NOT contact all or part of 'the user's name
- IS more than eight characters in length
- Contains characters from at least THREE of the following categories
  - o English uppercase
    - characters (A to Z)
  - o English lowercase characters (a to z)
  - o Base 10 digits (0-9)
  - o Non-alphabetic characters (for example: !, \$,#, %)

If you click on the "Data Directories" tab you can amend the default folders where the SQL server data files (data and transaction logs) will be stored on the file system.

| Specify Database Engine authe                                                                                                    | guration                                                                                                    |                                                                                  |
|----------------------------------------------------------------------------------------------------|----------------------------------------------------------------------------------------------------|----------------------------------------------------------------------------------|
| Setup Support Rules<br>Feature Selection<br>Installation Rules<br>Instance Configuration<br>Disk Space Requirements<br>Server Configuration<br><b>Database Engine Configuration</b><br><b>Database Engine Configuration</b><br>Rules<br>Installation Configuration Rules<br>Installation Progress<br>Complete | Server Configuration Data Directories User Instances. FILESTREAM<br>Specify the authentication mode and administrators for the Databas<br>Authentication Mode<br>Windows authentication mode<br>Windows authentication mode<br>Windows authentication and Windows authentice<br>Specify the password for the SQL Server system administrator (sa) ac<br>Enter password:<br>Confirm password:<br>Specify SQL Server administrators | e Engine.<br>tion)<br>count.                                                     |
|                                                                                                    | CAPMarkRobinson (Mark Robinson) Add Current User Add Remove                                                                                                    | SQL Server administrators<br>have unrestricted access<br>to the Database Engine. |

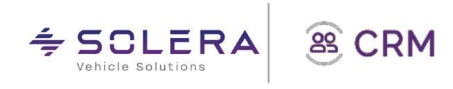

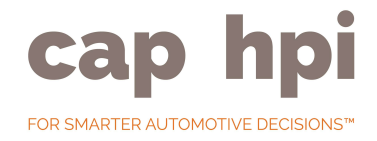

You need to make sure that the drives on which these folders reside meet the minimum disk space requirements.

Click "Next" to continue.

| Setup Support Rules         Server Configuration         Data Directories         User Instances         FILESTREAM           Installation Rules         Data root directory:         C\Program Files\Microsoft SQL Server\         Disk Space Requirements           Server Configuration         System database directory:         C\Program Files\Microsoft SQL Server\         Server\MSSQL11.SQL2012EXPRESS\MSSQL1.Data           Database Ingine Configuration         User database directory:         C\Program Files\Microsoft SQL         Server\MSSQL11.SQL2012EXPRESS\MSSQL1.Data           Database Ingine Configuration         User database directory:         C\Program Files\Microsoft SQL         Server\MSSQL11.SQL2012EXPRESS\MSSQL1.Data           Installation Configuration Rules         User database directory:         C\Program Files\Microsoft SQL         Server\MSSQL11.SQL2012EXPRESS\MSSQL11.SQL2012EXPRESS\MSSQL1 | _ |
|----------------------------------------------------------------------------------------------------|---|
| Temp DB log directory: C:\Program Files\Microsoft SQL Server\MSSQL11.SQL2012EXPRI Backup directory: C:\Program Files\Microsoft SQL Server\MSSQL11.SQL2012EXPRI                                                                                                    |   |

8. Define Error and Usage Report settings. Click "Next" to continue.

| Error Reporting<br>Help Microsoft improve SQL S                                                                                                    | erver features and services.                                                                                                    |
|----------------------------------------------------------------------------------------------------|----------------------------------------------------------------------------------------------------|
| Setup Support Rules<br>Freature Selection<br>Installation Rules<br>Installation Rules<br>Instance Configuration<br>Disk Space Requirements<br>Server Configuration<br>Database Engine Configuration<br><b>Error Reporting</b><br>Installation Configuration Rules<br>Installation Progress<br>Complete | Specify the information that you would like to automatically send to Microsoft to improve future releases<br>of SQL Server. These settings are optional. Microsoft treats this information as confidential. Microsoft<br>may provide updates through Microsoft Update to modify feature usage data. These updates might be<br>downloaded and installed on your machine automatically, depending on your Automatic Update<br>settings.<br>See the Microsoft SQL Server 2012. Privacy Statement for more information.<br>Read more about Microsoft Update and Automatic Update.<br>Send Windows and SQL Server Error Reports to Microsoft or your corporate report server. This setting<br>only applies to services that run without user interaction. |
|                                                                                                    | < Back Next > Cancel Help                                                                                                    |

SQL server will now install and show progress as in the screenshot shown:-

| Installation Progress                                                                                                    |                                                                                     |
|----------------------------------------------------------------------------------------------------|-------------------------------------------------------------------------------------|
|                                                                                                    |                                                                                     |
| Setup Support Rules<br>Feature Selection<br>Installation Rules<br>Instance Configuration<br>Disk Space Requirements<br>Server Configuration<br>Database Engine Configuration<br>Error Reporting<br>Installation Configuration Rules<br><b>Installation Progress</b><br>Complete | Install_SqlWriter_Cpu64_Action : ProcessComponents. Updating component registration |
|                                                                                                    | Next > Cancel Help                                                                  |

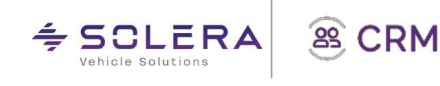

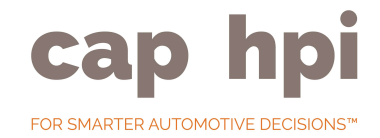

1. Once it's installed you should see a success screen as shown:

| Setup Support Rules       Information about the Setup operation or possible next steps:         Feature Selection       Database Engine Services         Installation Rules       Successed ad         Installation Rules       Successed ad         Server Configuration       Successed ad         Database Engine Configuration       Successed ad         Installation Configuration       Successed ad         Installation Configuration Rules       Successed ad         Installation Progress       Complete         Viewing Product Documentation for SQL Server       Details:         Viewing Product Documentation for SQL Server       Only the component shat you use to view and manage the documentation for SQL Server         Only the component shat you use to view and manage the documentation to your local computer. For more information, are Use Micropot Books Online for SQL Server.         Suttry of the habes here saved to the following location:       Chapter Status         Chapter of the Setup Optional Science (Control Social Science)       Successed Science)         Summary log file hab been saved to the following location:       Chapter Science)         Chapter of the Setup Optional Librox/Science)       Summary Log Viewing Viewing Science)         Summary Log Viewing Viewing Viewing Viewing Viewing Viewing Viewing Viewing Viewing Viewing Viewing Viewing Viewing Viewing Viewing Viewing Viewing Viewing Viewing Viewing Viewing Viewing Viewing Viewing V                                                                                                    | Your SQL Server 2012 installar   | tion completed successfully with product upd                                                                                                    | ates.                                                                                                    |       |
|----------------------------------------------------------------------------------------------------|----------------------------------|----------------------------------------------------------------------------------------------------|----------------------------------------------------------------------------------------------------|-------|
| Facture         Status           Installation Rules         Distatuse Engine Status           Installation Rules         Signatures           Server Configuration         Succeeded           Eror Reporting         Succeeded           Installation Configuration         Succeeded           Eror Reporting         Succeeded           Installation Configuration         Succeeded           Installation Configuration         Succeeded           Installation Configuration         Succeeded           Installation Configuration         Succeeded           Installation Configuration         Succeeded           Installation Configuration         Succeeded           Statistics         Succeeded           Universities         Details:           Viewing Product Documentation for SQL Server         Only the components that you use to view and manage the documentation for SQL Server have been installed. By default, the Help Viewer component use the online library. After installing SQL Server, you can use the Help Library Manager component to download documentation to your local computer. For more information, area Use Microsoft Books Online for SQL Server.           Summary log His has been saved to the following location:         C.\Pergram Files\Microsoft SQL Server/110.Setup Bookstrep\Log\20140314 150052.           Summary WSQU254.201403124 1100S21.tx         Summary View SQU240.201401.110.Setup Bookstrep\Log\                                                                                                    | Setup Support Rules              | Information about the Setup operation or                                                                                                    | possible next steps:                                                                                                    |       |
| Instance Configuration Dick Space Requirements Source Reglucation Source Reglucation Sour | Installation Rules               | Feature                                                                                                    | Status                                                                                                    | _     |
| Instance Configuration Disk Space Requirements Solt Server Replication Solt Server Replication Solt Se | anstanation reales               | Database Engine Services                                                                                                    | Succeeded                                                                                                    |       |
| Disk Spoc Requirements<br>Sports Configuration<br>Database Engine Configuration<br>Enor Reporting<br>Installation Configuration Rules<br>Installation Configuration Rules<br>Installation Progress<br>Complete<br>Viewing Product Documentation for SQL Server<br>Unly the components that you use to view and manage the documentation for SQL Server have<br>been installed. By default, the Help Viewer component uses the online library. After installing<br>SQL Server, you can use the Help Library Manager component to download documentation to<br>your local computer. For more information, are Uses Micropott Books Online for SQL Server.<br>Summary log file has been sixed to the following location:<br>C.LPinggram File/Wilcropott 2016/Server/110/Setup Bookstrapi\Logi/20140314 150052<br>Summary WS01254. 20140314 150052.                                                                                                    | Instance Configuration           | SQL Server Replication                                                                                                    | Succeeded                                                                                                    |       |
| Server Configuration         SQL Writer         Succeeded           Database Engine Configuration<br>Error Reporting<br>Installation Configuration Rules<br>Installation Progress         Details:         Details:           Complete         Obj the components that you use to view and manage the documentation for SQL Server<br>Obj the components that you use to view and manage the documentation for SQL Server rate is the online library. After installation<br>pour local is computer. For more information, see Use Microsoft Books Online for SQL Server.           Summary log file has been sweed to the following location:         C\Librargam Files\Microsoft SQL Server.           Summary WSS01254_20140314_150052_L         Summary WSS01254_20140314_150052_L                                                                                                    | Disk Space Requirements          | SQL Browser                                                                                                    | Succeeded                                                                                                    |       |
| Database Engine Configuration Error Reporting Installation Configuration Rules Installation Configuration Rules Installation Progress Complete Viewing Product Documentation for SQL Server Only the components that you use to view and manage the documentation for SQL Server have been installed. By default, the Help Viewer component uses the online library. After installing SQL Server, you can use the Help Library Manager component to download documentation to your local computer, For more information, are Use Micropolt Books Online for SQL Server  -  -  -  -  -  -  -  -  -  -  -  -  -                                                                                                    | Server Configuration             | SQL Writer                                                                                                    | Succeeded                                                                                                    |       |
| Error Reporting Installation Configuration Rules Installation Configuration Rules Installation Configuration Rules Installation Configuration Rules Installation Progress Complete Viewing Product Documentation for SQL Server Only the components that you use to view and manage the documentation for SQL Server been installed. By default, the Help Viewer component uses the online library. After installing SQL Server, you can use the Help Library Manager component to download documentation to your local computer. For more information, see Use Microsoft Books Online for SQL Server. <a href="http://go.microsoft.com/Wink/?LinkUD=2246832">http://go.microsoft.com/Wink/?LinkUD=2246832</a> . Summary log file has been saved to the following location: <a href="http://go.microsoft.com/Wink/?LinkUD=2246832">Component to download documentation to your local computer. For more information, see Use Microsoft Books Online for SQL Server. </a>                                                                                                    | Database Engine Configuration    |                                                                                                    |                                                                                                    |       |
| Installation Configuration Rules Installation Progress Complete Viewing Product Documentation for SQL Server Only the components that you use to view and manage the documentation for SQL Server have been installed. By default, the Help Ularay Component uses the online library. After installing SQL Server, you can use the Help Ularay Component uses the online library. After installing SQL Server, you can use the Help Ularay Component uses the online library. After installing SQL Server (Server) Complete Summary log file has been saved to the following location: C\Pengame Files\Microsoft SQL Server\UlloSetup Bootstrep\Log\20140314 150052 Summary WSQL254 20140314 150052.txt                                                                                                    | Error Reporting                  |                                                                                                    |                                                                                                    |       |
| Installation Progress Complete Viewing Product Documentation for SQL. Server Only the components that you use to view and manage the documentation for SQL Server have been installed. By default, the Help Viewer component uses the online library. After installing SQL Server, you can use the Help Library Manager component to download documentation to your local computer. For more information, see Use Microsoft Books Online for SQL Server. <a href="http://go.microsoft.com/Wrink/2/LinkID=224683">http://go.microsoft.Books Online for SQL Server. </a> Summary log file has been saved to the following location: <a href="http://go.bis.prov/linkSetup.BookstraphLog/20140314_150052_listmm">http://go.bis.prov/linkID=224683&gt;</a> Summary WS01254_20140314_150052_listmm                                                                                                    | Installation Configuration Rules |                                                                                                    |                                                                                                    |       |
| Complete         Viewing Product Documentation for SQL Server           Only the components that you use to view and manage the documentation for SQL Server have been installed. By default the Help Viewer component uses the online library. After installing SQL Server, you can use the Help Library Manager component to download documentation to your local computer. For more information, see Use Microsoft Books Online for SQL Server.           Summary log file has been seved to the following location:         C\Program Files\Microsoft SQL Server.           Summary WSS01254_20140314_150052_L         Summary WSS01254_20140314_150052_L                                                                                                    | Installation Progress            | Details:                                                                                                    |                                                                                                    |       |
| Summary log file has been saved to the following location:<br>C\\Program File\\Microsoft SQL Serve\110\\Stup Bootstrep\Log\20140314_150052<br>\Summary WKS01254_20140314_150052.txt                                                                                                    | Complete                         | Viewing Product Documentation for<br>Only the components that you use to<br>been installed. By default, the Help Vi<br>SQL Server, you can use the Help Lib<br>your local computer. For more informs<br>child (ing microard com/beink/2) inkl | or SQL Server<br>view and manage the documentation for SQL Server have<br>ever component uses the online library. After installing<br>rary Manager component to download documentation to<br>titon, see Use Microsoft Books Online for SQL Server.<br>Dr.2246835 | - (m) |
| Summary log file has been saved to the following location:<br>C\Program Files/Microsoft SOL Server\1105tetup Bootstrap\Log\20140314_150052<br>\Summary_WKS01254_20140314_150052.txt                                                                                                    |                                  | Service Sol Contraction of Contraction                                                                                                    |                                                                                                    | 1     |
| C\Program Files\Microsoft SQL Server\110\Setup Bootstrap\Log\20140314 150052<br>\Summary WKS01254 20140314 150052.txt                                                                                                    |                                  | Summary log file has been saved to the fo                                                                                                    | llowing location:                                                                                                    |       |
|                                                                                                    |                                  | C\Program Files\Microsoft SOL Server\11<br>\Summary_WKS01254_20140314_15005                                                                                                    | 0\Setup Bootstrap\Log\20140314_150052<br>2.txt                                                                                                    |       |

# SQL Data transfer Application Installation Pre-requisites server 2012

IMPORTANT – Windows 2012 ONLY ships in 64 bit. This can affect the behaviour of applications as the application is built in 32 bit mode.

Copying Data transfer from another machine onto server 2012

If you copy the Data Transfer folder from a previous machine onto server 2012 and don't install the dot net framework you will see the following message:

It's also advisable remove the datatransfer.xml file from the data transfer folder as this causes issues.

Installing .NET Framework 3.5 on windows server 2012 (step 3)

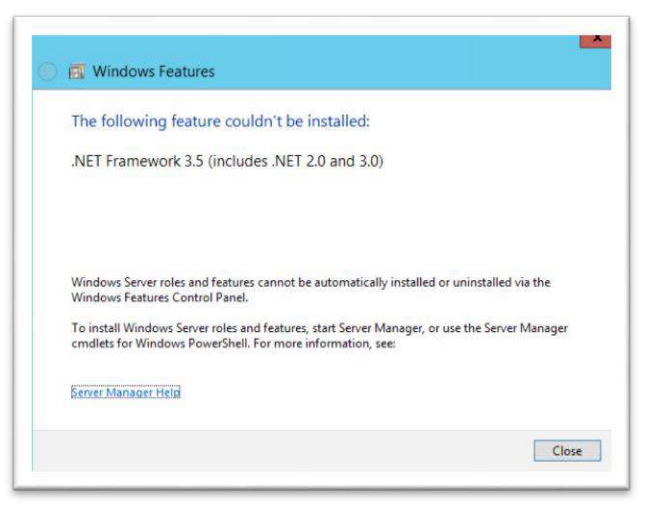

The process on Windows Server 2012 is accomplished using theAdd Roles and Features Wizard:

- 1. In Server Manager, click Manage, then select Add Roles and Features.
- 2. Click Next at the 'before you begin' screen.
- At the 'Select installation type' screen, select Role-based or feature-based installation and click Next.
- 4. On the Select destination server screen, select the target server and click Next.
- 5. On the Select server roles screen, click Next.

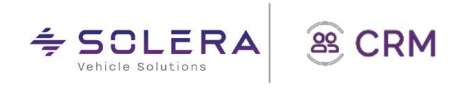

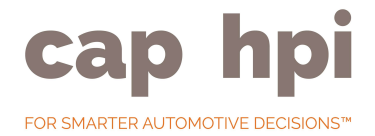

6. On the Select features screen, check the box next to .Net Framework 3.5 Features and click Next. If you expand the tree it looks like this:

| Aug hores and readines means                                                                                                    | Long Barry                                                                                                    |
|----------------------------------------------------------------------------------------------------|----------------------------------------------------------------------------------------------------|
|                                                                                                    | DESTINATION SERVER<br>WIN-2EJE289TMQE                                                                                     |
| Select one or more features to install on the selected server<br>Features                                                                                                    | Description                                                                                                    |
| NET Framework 3.5 Features     NET Framework 3.5 (includes NET 2.0 and 3.0)                                                                                                    | <ul> <li>NET Framework 3.5 combines the<br/>power of the .NET Framework 2.0<br/>ABIs with new technologies for</li> </ul> |
| HTTP Activation                                                                                                    | building applications that offer                                                                                          |
| Non-HTTP Activation                                                                                                    | appealing user interfaces, protect                                                                                        |
| Image: Installed installed instal | your customers' personal identity<br>information, enable seamless and                                                     |
| Background Intelligent Transfer Service (BITS)                                                                                                    | secure communication, and provide                                                                                         |
| BitLocker Drive Encryption                                                                                                    | the ability to model a range of                                                                                           |
|                                                                                                    | Select one or more features to install on the selected server<br>Features                                                 |

 On the Confirm installation selections screen, a warning will be displayed asking "Do you need to specify an alternate source path?...".

If the target machine does not have access to Windows Update, click the Specify an alternate source path link to specify the path to the \sources\sxs folder and click OK:

See the below article on how to get the dot net sxs files:-

http://www.danielclasson.com/i nstall- net-framework-35-server-2012/

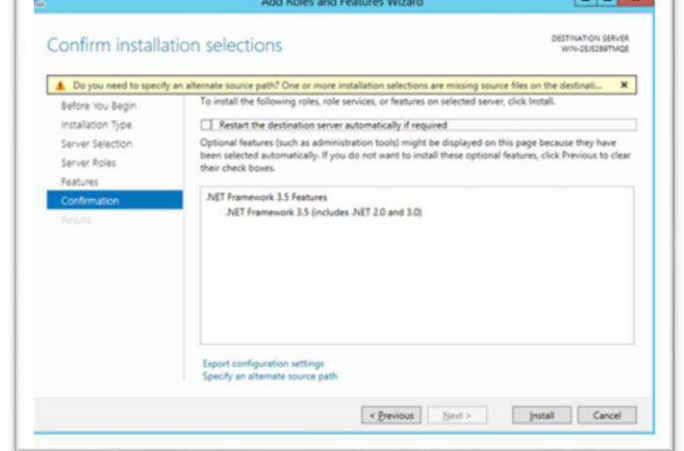

# Add Roles and Features Wizard Specify Alternate Source Path Some servers might not have all source files available to add all roles, role services, or features. The source files might not have been installed, or might have been removed by users after the operating system was installed. If the server on which you want to install roles or features does not have all required source files, the server can try to get files by using Windows Update, or from a location that is specified by Group Policy. You can also specify an alternate path for the source files, if the destination server does not have them. The source path or file share must grant Read permissions either to the Everyone group (not recommended for security reasons), or to the computer (local system) account of the destination server; granting user account access in not sufficient. The following are examples of a valid source file path where the destination server is the local server, and where the E drive contains the Windows Server installation media. Source files for .NET Framework 3.5 Features are not installed as part of a typical installation, but are available in the side-by-side store (SxS) folder: E\Sources files for other features are available in the Install.wim file. Add the WIM: prefix to the path, and a suffix to indicate the index of the image from which to get source files. In the following example, the index is 4: WIMEE\Sources\Unstall.wim4 Path: [\server\WinBMedia\sources\axs]

OK Cancel

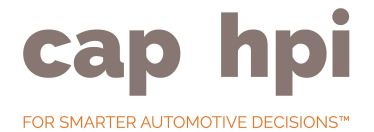

8. After you have specified the alternate source, or if the target machine has access to Windows Update, click Install.

Note that the Add Roles and Features Wizard gives the administrator the option to specify an alternate resource, whereas the Turn Windows features on or off dialog does not. In most environments, administrators will deploy standard images of client machines that include the necessary features, or they will configure Group Policy to specify the installation source for Features on Demand.

Administrators can also use Deployment Image Servicing and Management (DISM) or Powershell cmdlets to enable the feature. DISM can be used to install the feature on individual computers, or to install it on an image that will be deployed to multiple computers.

Here are some sample DISM commands to enable and get the status of the .Net Framework 3.5 feature:

Dism /online /get-featureinfo /featurename:NetFx3 Dism /online /enable-feature /featurename:NetFx3 /All Dism /online /enable-feature /featurename:NetFx3 /All /LimitAccess /Source:x:\sources\sxs Use /All to enable all parent features of the specified feature Use /LimitAccess to prevent DISM from contacting WU/WSUS Use /Source to specify the location of the files needed to restore the feature.

(x: is the drive letter of the installation media or mapped network share that contains a copy of the installation files)

### Check the .NET Framework installation

There are many methods for checking if the .NET Framework is installed and it's the correct version.

The best method requires you to load the Registry Editor and locate the following key name: HKEY\_LOCAL\_MACHINE\SOFTWARE\Microsoft\NET Framework Setup\NDP\v3.5

If the key is present, you can proceed to step 5.

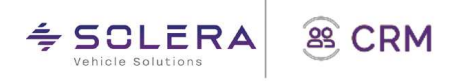

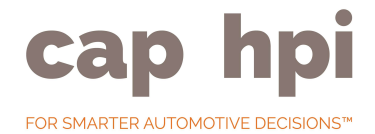

### SQL Data transfer Application Installation Pre-requisites other windows versions

The setup should be similar to Server 2008 R2 but if you are unsure about anything please contact cap hpi support with the version of SQL server you wish to install.

SQL Data transfer Application Installation (step 5)

The software is designed to work installed on either: -

- o The same PC/Server as the SQL Server instance is installed on (preferred).
- o Or on another PC/Server in the network.
- 1. Create a directory on the PC/Server (e.g. c:\datatransfer)
- 2. Go to <u>http://business.cap.co.uk/subscribers/sql and login with your subscriber Id and password, as supplied by support@cap.co.uk.</u>

On the left hand side, click on SQL (located under Help and Support).

Click on the large button labelled "Download Data Transfer Application" This will download a zip file containing the application files.

Unzip the contents of the file into the directory created in step 1.

3. Create a directory called "ProcessData" (e.g. c:\datatransfer\processdata). This directory is used by the application to hold and process the downloaded data / software packages.

Note: The directory contents are emptied when the application runs. Note: The windows account which is going to run the application MUST have full control over the "ProcessData" folder. This is because the application uses this folder to download / unzip and deleted files from this folder.

- 4. On the PC/Server running SQL Server, create a directory for the SQL database and log files (e.g. e:\sqldata, e:\sqllogs).
- 5. Add a shortcut to the application (datatransferloader.exe) on the desktop.

NOTE: The datatransferloader.exe is a stub application which loads the highest numbered (latest version) datatransfer executable in the application directory.

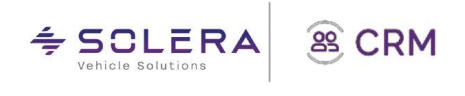

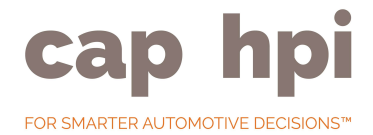

# SQL Datatransfer Configuration

Run the application (either using the shortcut created above or using datatransferloader.exe) then click on the configuration button.

| CAP DataTransfer -                                                                                                    |                                                                                                    |
|----------------------------------------------------------------------------------------------------|----------------------------------------------------------------------------------------------------|
| CAP WEB UPDATE                                                                                                    |                                                                                                    |
| Jata Transfer Session     Status     Completed       c                                                                                                    | View<br>>                                                                                                    |
|                                                                                                    | Version 2.59                                                                                                    |
| The first stage of the configuration is to<br>enter the database settings. Click on the<br>"database" tab, then click on the 'BUILD'<br>button to configure the database<br>connection string.                                                                                                    | Database       Proxy       User Details       Veedserver       Batch mode Settings         Connection String to the Master database:       SQL Authentication only       Build         Directory to use for Bulk Inserting files: (Provide a UNC path)       eg. VerocessData         Directory on SQL Server to store Data files:       eg. D/SQLDATA         Directory on SQL Server to store Log files:       eg. E:\SQLLOGS         Publish Admin User Password:       Test Database Settings         Close       Close |
| Provider       Connection       Advanced       All         Provider       Connection       Advanced       All         Select the data you want to connect to:       Image: Connection       MediaCatalogDB OLE DB Provider         MediaCatalogDB OLE DB Provider       MediaCatalogMergedDB OLE DB Provider       Image: Connection         Microsoft OLE DB Provider for Analysis Services 9.0       Microsoft OLE DB Provider for D15 Packages       Image: Connection         Microsoft OLE DB Provider for Indexing Service       Image: Connection       Image: Connection       Image: Connection         Microsoft OLE DB Provider for Indexing Services       Image: Connection       Image: Connection       Image: Connection         Microsoft OLE DB Provider for Indexing Services       Image: Connection       Image: Connection       Image: Connection         Microsoft OLE DB Provider for Indexing Services       Image: Connection       Image: Connection       Image: Connection         Microsoft OLE DB Provider for OLAP Services       Image: Connection       Image: Connection       Image: Connection         Microsoft OLE DB Simple Provider for SOLS.       Image: Connection       Image: Connection       Image: Connection         Microsoft OLE DB Simple Provider for SOLS.       Image: Connection       Image: Connection       Image: Connection         Microsoft OLE DB Simple Provider for SOLS.       I | On the provider tab:<br>Select 'Microsoft OLE DB Provider for SQL Serv                                                                                                    |

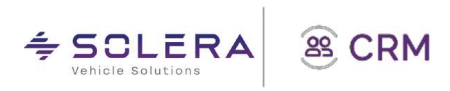

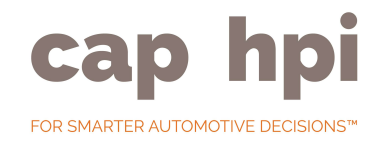

On Connection Tab:

- Enter or select the SQL Server name
- Select 'Use a specific user name and password'

You must use SQL Authentication. It is recommended that you use the sa account or an account with similar permissions.

The username you use must have privileges to create databases, bulk insert and create new users.

The user specified here does not need to be 'sa' but it must be a SQL login which has access to the server roles, public and sysadmin. Hence, a new SQL login can be created and specified in the username and password options below.

Make sure the password meets the minimum password requirements as detailed previously.

You must also tick the checkbox labelled 'Allow saving password'

| 🖢 Data Link Properties 🛛 🔀                                                                                                    |
|----------------------------------------------------------------------------------------------------|
| Provider Connection Advanced All Specify the following to connect to SQL Server data:  1. Select or enter a server name:  DARRENLODGEDELL'SOLEXPRESS  Befresh |
| 2. Enter information to log on to the server:                                                                                                    |
| User name: sa<br>Password: ssss<br>Blank password I Allow saving password<br>3. Select the database on the server:                                            |
| master                                                                                                    |
| master<br>Using the filename:                                                                                                    |
|                                                                                                    |
| OK Cancel Help                                                                                                    |

Select the 'master' database.

Click 'Test Connection'. If the settings are correct, you should get the following message "Test connection succeeded".

You can leave the 'Advanced' and 'All' tabs as set by

default. Click "OK" to save the settings.

Define the "ProcessData" directory, as created earlier in step 5.3

Examples:

If the Application is running on the same PC/Server as the SQL server c:\datatransfer\processdata

If the application is running on another PC/Server. Enter the path in UNC format. Make sure that the windows account you are going to use to run the application through task scheduler has FULL permissions to the below folder

- o \\machine\directory
- o If you specify a UNC path, ensure it is valid by entering the path in say, Windows Explorer, so you can be certain that it is a valid path and you have access to it, otherwise it might return an Access Denied error.

Define the SQL Data and Log directories, as created in step 5.4

Enter the publishAdmin username password. This needs to satisfy Microsoft's strong password policy as previously detailed.

If you are using SQL Server 2012 (or later) you will have to configure the publishAdmin account manually using SQL Server Management Studio. You then need to type the password for the Publish Admin account you created in to the box on the Databases screen of the Datatransfer Configuration

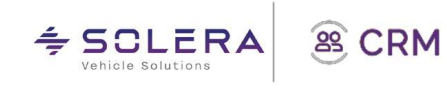

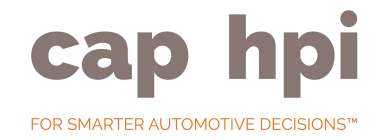

All details should now be entered, see example shown:

Click the "Test Database Settings" button. If successful, you should get the following message "Database configuration properties test succeeded".

Note: If you do not get the "succeed" message do not continue. Check the configuration you input especially the SQL login you input on the SQL Server security setup.

The next stage of configuration is to configure the proxy settings. Click on the "proxy" tab.

If you connect to the internet via a proxy, tick the checkbox called "Proxy Required" and enter the proxy details in the appropriate textbox.

Click the "Save Proxy Settings" button. If successful, you should get the following message "Proxy Settings Saved Ok."

Note: If you restrict access to websites within your proxy server you will need to add the following websites / web pages to your allowed list:

| atabase   | Proxy        | User Details        | Webserver          | Batch mode Settings           |             |             |
|-----------|--------------|---------------------|--------------------|-------------------------------|-------------|-------------|
| Connect   | ion String t | o the Master dat    | abase:             | S                             | QL Authenti | cation only |
| data sou  | arce=DARF    |                     | SQLEXPRESS;p       | ersist security info=False;us | erid=sa;pa  | Build       |
| Director  | y to use fo  | r Bulk Inserting fi | iles: (Provide a l | JNC path)                     | eg. VPro    | ocessData   |
| c:\datatr | ansfer\pro   | cess                |                    |                               |             |             |
| Director  | y on SQL S   | Server to store Da  | ata files:         |                               | eg. D:V     | SQLDATA     |
| c:\datatr | ansfer\sqi   | data                |                    |                               |             |             |
| Director  | y on SQL S   | Server to store Lo  | og files:          |                               | eg. E:\S    | GLLOGS      |
| c:\datatr | ansfer\sql   | data                |                    |                               |             |             |
|           |              | Publish /           | Admin User Pas     | sword:                        |             |             |
|           |              |                     | Test Databa        | ase Settings                  |             |             |
|           |              |                     | Clo                | se                            |             |             |

Web Sites:

www.cap-hpi.com

Web Pages:

www.capdownload.co.uk/cap datatransfer webservice/datatransfer webservice.asmx

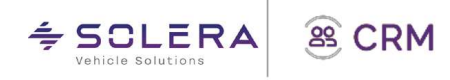

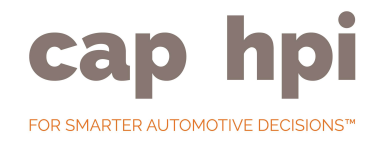

The Web Server settings should be updated before the user settings. The tab displays information about the servers used by the application.

Click the button "Test Webserver Settings" to retrieve a list of available download servers.

It is possible to enter a value into cap Primary Server and this is the value that is used by the application.

If the application shows something other than <u>http://www.capdownload.co.uk,</u> you can enter this value in cap Primary Server.

The next stage of configuration is to enter the user details.

Click on the "user details" tab.

Please enter the Subscriber Id and Password as supplied by support@cap.co.uk, along with an email address to send any error reports.

To save the user details, click the "Test User Profile Settings" button.

If successful, you should get the following

message "User profile configuration properties test succeeded" and receive an email from <u>support@cap-hpi.com</u>

To configure the batch mode settings, click on the "Batch Mode Settings" tab.

Tick the checkbox next to the options you wish to receive email notifications of.

Click "Save Batch Settings" to save these settings.

| Database | Proxy      | User Details | Webserver      | Batch mode Settings |  |
|----------|------------|--------------|----------------|---------------------|--|
| CAP Pri  | nary Serve | r:           |                |                     |  |
|          |            | r            | ttp://www.cape | fownload.co.uk      |  |
| CAP Do   | wnload Sei | vers:        |                |                     |  |
| ratp.ma  | www.capdu  | Windu.CU.UK  |                |                     |  |
|          |            |              |                |                     |  |
|          |            |              |                |                     |  |
|          |            |              |                |                     |  |
|          |            |              |                |                     |  |
|          |            |              |                |                     |  |
|          |            |              |                |                     |  |
|          |            |              |                |                     |  |
|          |            |              |                |                     |  |
|          |            |              | Test Webser    | ver Settings        |  |

| Database | Proxy         | User Details | Webserver     | Batch mode Settings   |  |
|----------|---------------|--------------|---------------|-----------------------|--|
|          |               |              |               |                       |  |
|          |               |              |               |                       |  |
|          | Subscriber II | ): 0         |               |                       |  |
|          | Password:     |              |               |                       |  |
|          | Email addres  | s:           |               |                       |  |
|          |               |              | (for s        | ending error reports) |  |
|          |               |              |               |                       |  |
|          |               |              |               |                       |  |
|          |               | _            | Test User Pri | ofile Settings        |  |
|          |               |              |               |                       |  |

| E di di bulo di      | Proxy        | User Details                           | Webserver                       | Batch mode Settings                                |
|----------------------|--------------|----------------------------------------|---------------------------------|----------------------------------------------------|
| When the<br>and imme | application  | i is started using<br>ok for any new d | a /BATCH com<br>lata to downloa | mand line parameter, the software will start<br>d. |
| Once any             | new data     | has been import                        | ed (or no new c                 | lata is found), the application will then close.   |
| You can u            | ise batch m  | ode if you do no                       | t wish to leave                 | he software running constantly, or if you          |
| prefer to            | schedule th  | ie download usir                       | ng a third party s              | cheduler such as Windows Scheduler.                |
| -                    |              |                                        |                                 |                                                    |
| l Emai               | l me a notif | ication when the                       | application sta                 | rts in batch mode                                  |
| Emai                 | l me a repo  | rt after the appl                      | ication complete                | s in batch mode                                    |
|                      |              |                                        |                                 |                                                    |
|                      |              |                                        |                                 |                                                    |
|                      |              |                                        |                                 |                                                    |
|                      |              |                                        | Save Batr                       | h Settings                                         |
|                      |              |                                        | Jure Duie                       | n ocungs                                           |
|                      |              |                                        |                                 |                                                    |
|                      |              |                                        |                                 |                                                    |

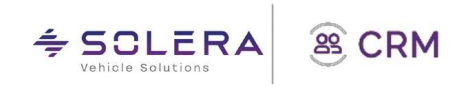

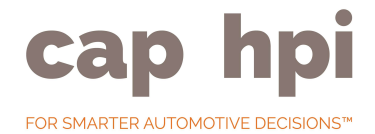

The application should now be configured, please close the configuration dialog.

You must follow these steps to setup the application to run as a scheduled task.

Additionally, the timing of a scheduled task is critical, so when you follow these steps, take into account when there might be other tasks running on the server. There are separate instructions for setting up the scheduled task on both Windows Server 2012 and Windows Server 2008.

# Setup Application to run from scheduler (Batch Mode) - Server 2012

The application can be run in batch mode via a scheduler program (e.g. Windows Scheduled Tasks) or command line operation running "DataTransferLoader.exe/BATCH"

To setup SQL data transfer to run in batch mode via a windows scheduled task you follow the following instructions.

| Action View Help       |                                                                                                    |                                                                                                    |                                                                                                    |
|------------------------|----------------------------------------------------------------------------------------------------|----------------------------------------------------------------------------------------------------|----------------------------------------------------------------------------------------------------|
| sk Scheduler (Local)   | Taak Scheduler Summery d.ait wheelead: 05/05/2014 14:30:10)                                                                                                    |                                                                                                    | Actions                                                                                                    |
| Task Scheduler Library | Overview of Task Scheduler                                                                                                    |                                                                                                    | Task Scheduler (Local)                                                                                                    |
|                        | White per use Task Exhibition to speads and measure common tasks that your computer will comy not automatically at that time your speeds given that any spead of the Antoin measure. Tasks are closed in follows in the Task Scheduler Useray. To view or perform an operation on an includual task, select the task in the Task Scheduler Useray. Task Status | • To                                                                                                    | Context to inform Computer Context Sister Task Context Task Import Task Context Task Explore All Running Tasks Explore Art Tasks Hotory AT Service Account Configurati |
|                        | Status of tasks that have started in the following time period Lett 24 hours                                                                                                    | ~                                                                                                    | View                                                                                                    |
|                        | Summary 0 total - 0 running, 0 succeeded, 0 stopped, 0 failed                                                                                                    |                                                                                                    | 12 Help                                                                                                    |
|                        | Active Tasks<br>Active tasks that are currently enabled and have net appind.                                                                                                    |                                                                                                    |                                                                                                    |
|                        | Summary 23 total                                                                                                    |                                                                                                    |                                                                                                    |
|                        | Yask Name         Ned Kun Time         Triggers         Location           Consolidates         0007/2014 210060         400000 m01/09/2004                                                                                                    | C # 2                                                                                                    |                                                                                                    |
|                        | T and sedimethood of DB/D112011a 1a-10-10                                                                                                    | fresh                                                                                                    | l,                                                                                                    |
|                        | Action View Help<br>Time Action (Action)<br>is Scheduler (Action)<br>Teak Scheduler Likerty                                                                                                    | Marrier       Non-State (Section Control (Section Control (Sectin Contro) (Section Control (Sectin Control (Section Con | Materia       Notes Set Set Set Set Set Set Set Set Set Set                                                                                                    |

Click on 'Create Task' on the right. Setup the task as per the screenshots below. (The screenshots displayed show it has been set up on internal cap server 2012 servers).

| The user account which is used<br>to run the scheduled task is<br>critical as they must have the<br>necessary privileges to read | General Trigger<br>When you creat | SQL DataTransfer Properties (Local Computer)           S         Actions         Conditions         Settings         History           te a task, you can specify the conditions that will trigger the task. |           |
|----------------------------------------------------------------------------------------------------|-----------------------------------|----------------------------------------------------------------------------------------------------|-----------|
| and write to the folders that                                                                                                    | Trigger                           | Details                                                                                                    | Status    |
| were specified in the                                                                                                    | Daily                             | At 04:00 every day                                                                                                    | Enabled   |
| <u>configuration of the application</u> .                                                                                        | New                               | Edit Delete                                                                                                    | OK Cancel |

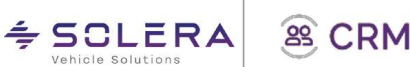

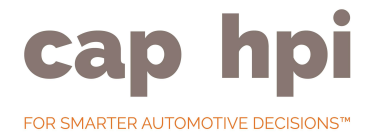

The timing of the task is essential, so you should make sure you change it to an appropriate time when the scheduled task is created.

We recommend that you perform the update outside of business hours (e.g. between 12 am and 8 am).

We build daily products between Monday and Friday evenings. All monthly products are available three working days before the start of each month.

| _       |            |            | 1             |                        |               |                 |    |        |
|---------|------------|------------|---------------|------------------------|---------------|-----------------|----|--------|
| Seneral | Triggers   | Actions    | Conditions    | Settings               |               |                 |    |        |
| When    | you create | a task, yo | u must specif | y the action that will | occur when yo | our task starts | 5. |        |
| Actio   | n          | Det        | tails         |                        |               |                 |    |        |
| Start   | a program  | "C;        | \DataTransfer | \Data\DataTransferL    | oader.exe"    |                 |    |        |
|         |            |            |               |                        |               |                 |    |        |
|         |            |            |               |                        |               |                 |    |        |
|         |            |            |               |                        |               |                 |    |        |
|         |            |            |               |                        |               |                 |    |        |
|         |            |            |               |                        |               |                 |    |        |
|         |            |            |               |                        |               |                 |    |        |
|         |            |            |               |                        |               |                 |    |        |
|         |            |            |               |                        |               |                 |    |        |
|         |            |            |               |                        |               |                 |    |        |
| <       |            |            |               | 2, 2,                  |               |                 | >  |        |
| Ne      | W          | Edit       | Delet         | e                      |               |                 |    |        |
|         |            |            |               |                        |               |                 |    |        |
|         |            |            |               |                        |               | OK              |    | Cancel |

The advantages of updating in batch mode are that you do not need to have the application running all the time.

When the application is run in batch mode, the application will check for any packages waiting to be downloaded and will download them.

| Name:    | Triggers   | Actions       | Conditions     | Settings    | History                                |          |
|----------|------------|---------------|----------------|-------------|----------------------------------------|----------|
|          | SQ         | L DataTran    | isfer          |             |                                        |          |
| Location | n: \       |               |                |             |                                        |          |
| Author:  | CA         | P\adminis     | trator         |             |                                        |          |
| Descript | tion:      |               |                |             |                                        |          |
|          |            |               |                |             |                                        |          |
| Securit  | y options  |               |                |             |                                        |          |
| When     | running    | the task, us  | e the followin | ng user acc | unt:                                   |          |
| CAP      | Administr  | ator          |                |             | Change User                            | or Group |
| O Ru     | n only wh  | en user is l  | ogged on       |             |                                        |          |
| • Ru     | n whether  | r user is log | ged on or no   | t           |                                        |          |
|          | Do not s   | tore passw    | ord. The task  | will only h | ve access to local computer resources. |          |
| Ru       | n with hig | hest privile  | eges           |             |                                        |          |
| 🗌 Hidd   | len        | Configu       | re for: Wind   | lows Vista  | Windows Server <sup>™</sup> 2008       |          |
|          |            |               |                |             | ОК                                     | Cancel   |
|          |            |               |                | _           |                                        |          |
|          | _          |               |                |             |                                        |          |
|          |            |               |                |             |                                        |          |

| Jeneral                   | 1                                                                                                    | recoons                    |                               | seconds              | rinktory    |                       |                                         |
|---------------------------|----------------------------------------------------------------------------------------------------|----------------------------|-------------------------------|----------------------|-------------|-----------------------|-----------------------------------------|
| Specify<br>run if<br>Idle | the condition the condition of the condition of the condi | tions that,<br>ion specifi | along with the ed here is not | he trigger,<br>true. | determin    | e whether the task sh | nould run. The task will not            |
| Star                      | t the task o                                                                                                    | only if the                | computer is i                 | dle for:             |             | 10 minutes            | ~                                       |
|                           | Wait                                                                                                    | for idle fo                | C:                            |                      |             | 1 hour                | ~                                       |
| St St                     | top if the co                                                                                                    | omputer c                  | eases to be id                | lle                  |             |                       |                                         |
|                           | Restart if th                                                                                                    | he idle stat               | te resumes                    |                      |             |                       |                                         |
| Power                     |                                                                                                    |                            |                               |                      | _           |                       |                                         |
| ✓ Star                    | t the task o                                                                                                    | only if the                | computer is o                 | on AC pow            | er          |                       |                                         |
| St St                     | top if the co                                                                                                    | mouter s                   | witches to ba                 | ttery nowe           | YE.         |                       |                                         |
| 101 De                    |                                                                                                    |                            |                               |                      |             |                       |                                         |
| U Wal                     | ke the com                                                                                                    | puter to ru                | un this task                  |                      |             |                       |                                         |
| Wal Netwo                 | ke the com                                                                                                    | puter to ru                | un this task                  |                      |             |                       |                                         |
| Wal                       | ke the com<br>rk<br>rt only if the                                                                                                    | puter to ru<br>e following | un this task<br>g network coi | nnection is          | s available | 4                     |                                         |
| Wal                       | ke the com<br>rk<br>t only if the<br>connection                                                                                                    | puter to ru<br>e following | un this task<br>g network coi | nnection is          | i available | 4                     |                                         |
| Wal                       | ke the com<br>rk<br>t only if the<br>connection                                                                                                    | puter to ru<br>e following | un this task<br>g network coi | nnection is          | ; available |                       |                                         |
| Wal<br>Netwo              | ke the com<br>rk<br>t only if the<br>connection                                                                                                    | puter to ru<br>e following | un this task<br>g network coi | nnection is          | ; available | 6                     |                                         |
| Wal<br>Netwo              | ke the com<br>rk<br>t only if the<br>connection                                                                                                    | puter to ru<br>e following | un this task<br>g network coi | nnection is          | i available | 4                     | ~~~~~~~~~~~~~~~~~~~~~~~~~~~~~~~~~~~~~~~ |
| Wal<br>Netwo              | ke the com<br>rk<br>t only if the<br>connection                                                                                                    | puter to ru<br>e following | un this task<br>g network cor | nnection is          | i available | 4                     | v                                       |
| Wall                      | ke the com<br>rk<br>t only if the<br>connection                                                                                                    | puter to ru<br>e following | un this task<br>g network coi | nnection is          | ; available |                       | ~                                       |

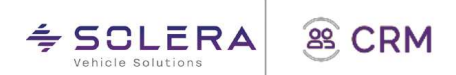

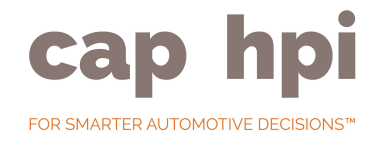

# Setup Application to run from scheduler (Batch Mode) – Other Windows Versions

The setup should be similar to the steps shown above, but if you are unsure about anything please contact cap support with the version of windows you are using and whether you intend to setup the download folder and SQL server on the same machine.

# Run Application Manually

The application allows the user to manually start the process of checking for / download of any outstanding product packages.

To do this, on the application's main screen click on the "Run Now" button.

While the update is in progress, the application will show a log of events.

The user can cancel the update process by clicking on the "Cancel" button.

# View Download Logs

The application allows the user to view log file information for any download session.

By clicking on "log" of any entry in the session history on the main screen the following dialog is displayed.

If the application does not receive a response within a 10 minute period, it will time out.

The application will re-attempt the download up to 10 times and if it still cannot respond with end the process.

Refer to notes in <u>pre-requisites</u> for guidance.

| Sener | ral 1   | Triggers   | Actions      | Conditions                     | Settings    | History       |            |           |   |
|-------|---------|------------|--------------|--------------------------------|-------------|---------------|------------|-----------|---|
| Spe   | cify a  | dditiona   | l settings   | that affect the                | behavior    | of the task.  |            |           |   |
| ~     | Allov   | v task to  | be run on    | demand                         |             |               |            |           |   |
|       | Run t   | task as se | oon as po    | ssible <mark>a</mark> fter a s | cheduled :  | tart is miss  | ed         |           |   |
|       | If the  | task fail  | s, restart e | every:                         |             |               | 1 minute 🗸 |           |   |
|       | Atter   | npt to re  | start up to  | 21                             |             |               | 3 times    |           |   |
| ~     | Stop    | the task   | if it runs l | onger than:                    |             |               | 3 days 🗸   | ]         |   |
| ~     | If the  | running    | task doe     | s not end whe                  | n requeste  | d, force it t | o stop     |           |   |
|       | If the  | task is r  | not schedu   | led to run aga                 | ain, delete | it after:     |            | 30 days 🕓 | · |
| If th | ne tasi | k is alrea | dy runnin    | g, then the fol                | lowing rul  | e applies:    |            |           |   |
| Do    | not st  | tart a ne  | w instance   |                                | ~           |               |            |           |   |
|       |         |            |              |                                |             |               |            |           | ( |

|                                                                                                    | PDATE       |          |
|----------------------------------------------------------------------------------------------------|-------------|----------|
| Session Activity                                                                                                    |             | Cancel   |
| Starting Data Transfer<br>Transferring<br>Processing Package: 20070710-Publish-Update-F<br>Processing(downloading)<br>Processing(processing)<br>Processing(processing)<br>Processing(checking packets)<br>Processing(checking packets)<br>Starting Packet (processing)<br>Processing Packet (processing)<br>Processing Packet (processing files)<br>Finished Packet<br>OK | Package.zip |          |
| Configuration                                                                                                    | Run Now     | Schedule |
|                                                                                                    |             |          |

| Session: (1) Run Now           | Started: 30/06/2 | 2008 13:18 | Finished: 30/06/2008 13:18<br>Duration: 00:00:03 |
|--------------------------------|------------------|------------|--------------------------------------------------|
| Package Name                   | Started          | Finished   | Details                                          |
| 0070710-Publish-Update-Package | 13:18:14         | 13:18:16   | completed                                        |
|                                |                  |            |                                                  |
| Packet Name                    | Started          | Finished   | Details                                          |
| pplication_files               | 13:18:16         | 13:18:16   | completed                                        |
|                                |                  |            |                                                  |

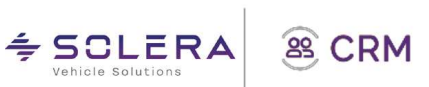

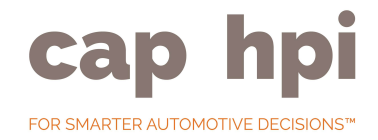

# View Error Logs

Before contacting cap hpi support about any issue please check the application error logs.

If you see something similar to the below where a package has failed to run (status ='failed'):-

| CAP DataTransfer                                                                                                 |                            |                                                   |             |
|----------------------------------------------------------------------------------------------------|----------------------------|---------------------------------------------------|-------------|
|                                                                                                    | ATE                        |                                                   | THE AS      |
| WEB OF E                                                                                                    |                            |                                                   |             |
| Data Transfer Session                                                                                            | Status                     | Completed                                         | View        |
| Data Transfer Session<br>(8) Open Package (Started: 17/02/2014 14:37)                                            | Status                     | Completed 17/02/2014 14:38                        | View        |
| Data Transfer Session<br>(8) Open Package (Started: 17/02/2014 14:37)<br>(7) Run Now (Started: 13/02/2014 12:43) | Status<br>failed<br>failed | Completed<br>17/02/2014 14:38<br>13/02/2014 15:38 | View<br>log |

Click on the 'log' link you will see another screen which looks like the below:-

This will show you which products downloaded and were processed correctly and which weren't.

When a product fails to be installed you will see an entry as shown:-

| Session: (6) Run Now              | Started: 13/0 | 02/2014 09:22 | Finished: 13/02/2014<br>Duration: 02:49:02 | 12:1 |
|-----------------------------------|---------------|---------------|--------------------------------------------|------|
| Package Name                      | Started       | Finished      | Details                                    | -    |
| 20140201-CAR-PublishDB-NewMonitor | <br>09:36:13  | 09:36:37      | completed                                  |      |
| 20140212-CAR-PublishDB-NVD        | 09:36:37      | 09:54:45      | failed - click for details                 | -    |
| 20140212-CAR-PublishDB-NVD        | 09:54:46      | 10:08:05      | failed - click for details                 |      |
| 20140212-CAR-PublishDB-NVD        | 10:08:07      | 10:22:20      | failed - click for details                 |      |
| 20140212-CAR-PublishDB-NVD        | 10:22:21      | 10:35:38      | failed - click for details                 | *    |
| •                                 | <br>_         |               |                                            | •    |
| Packet Name                       | <br>Started   | Finished      | Details                                    |      |
|                                   |               |               |                                            |      |

| Session: <mark>(</mark> 6) Run Now   | Started: 13/ | 02/2014 09:22 | Finished: 13/02/2<br>Duration: 02:49:02 | 014 12:11 |
|--------------------------------------|--------------|---------------|-----------------------------------------|-----------|
| Package Name                         | Started      | Finished      | Details                                 |           |
| 20140212-HEAVIES-PublishDB-Vehicles  | 09:22:20     | 09:22:37      | completed                               |           |
| 20140212-CAR-PublishDB-Vehicles      | 09:22:37     | 09:23:08      | completed                               |           |
| 20140212-LIGHTS-PublishDB-Vehicles   | 09:23:08     | 09:23:21      | completed                               |           |
| 20131201-LIGHTS-PublishDB-NewMonitor | 09:23:21     | 09:23:41      | completed                               |           |
| 20140101-LIGHTS-PublishDB-NewMonitor | 09:23:41     | 09:23:58      | completed                               |           |
| 4                                    | 111          |               |                                         |           |
|                                      |              |               |                                         |           |
| Packet Name                          | Starter      | f Finished    | Details                                 | •         |
| Packet Name                          | Starter      | f Finished    | Details                                 | ,         |

Click on the 'failed - click for details' you will see the screen below, this is actually the code error:-

This information should send to cap hpi support (support@cap-hpi.com) to enable them to resolve your issue. All the above errors are also logged in your local PUB\_SHARED database.

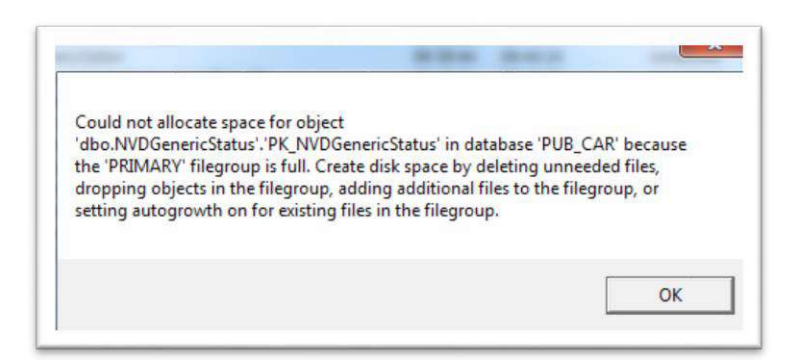

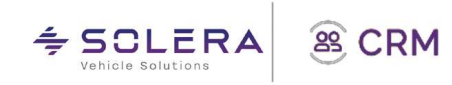

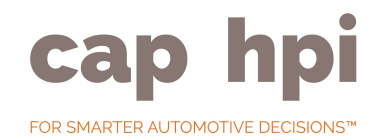

# Common Problems

Application won't start If you see the below error screen there is a problem in the application configuration. This can be solved by deleting the datatransfer.xml which is in the same folder as the application:-

| Windows can check online for a solution to the problem. |
|---------------------------------------------------------|
| Check online for a solution and close the program       |
| Close the program                                       |
| Debug the program                                       |

### Could not prepare directory

If you have setup the application to run in batch mode from task scheduler you setup an error email address for application alerts to go to (as shown in the <u>SQL Datatransfer Configuration</u> section).

You may receive an email with test similar to below:-

### Exception details:

```
Process Package (20140314-LIGHTS-PublishDB-Vehicles.zip)::Could not prepare directory 'C:\datatransfer'.
The error returned was: Could not empty directory C:\datatransfer
```

You will receive the above error IF

- a) the windows account running the task scheduler does NOT have full control over the folder mentioned above or
- b) you have setup the download folder (<u>SQL Datatransfer Application Installation</u>) to be the same as the folder containing the SQL data transfer application.

### Database Setup Errors

If you see the below error the database has reached its maximum size. See APPENDIX section'<u>SQL</u> <u>Express Database size limits</u>'

To fix this you need to truncate the database transaction logs and shrink the database using SQL similar to the below:-

USE DB\_Name GO BACKUP LOG DB\_Name WITH TRUNCATE\_ONLY GO DBCC SHRINKFILE (TransactionLogFileName, 1)GO

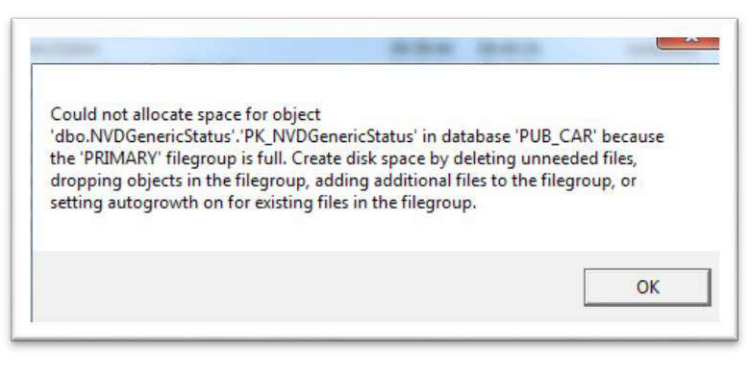

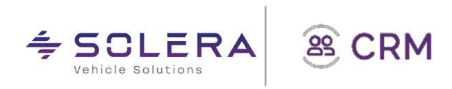

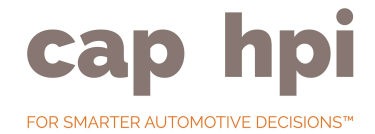

# Dos and Don'ts

### Do

Ensure the user has sufficient permissions to download data into the <u>Process Data</u> folder. Permissions required to create tables, delete tables and import data into tables. (Full control recommended).

It's recommended that you setup the application to run on the same machine as the SQL server instance as you will run into less security / permissions issues

When you move the application to a new server, if you copy the "datatransfer" folder to the new machine ALWAYS delete the datatransfer.xml and then go into the application and re-configure it.

If moving the application to a new server also download the latest version of the application from the cap website explained previously.

You may need to upgrade to FAT32 as earlier versions may not have sufficient capacity.

### Don't

Run more than one data transfer application at one time otherwise you may encounter issues.

If you make amendments to any of the cap structured tables e.g. Indexes, data may not be able to be imported into the table, OR your additional data may be overwritten.

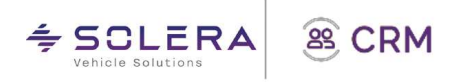

# APPENDIX

Products File Size & Frequency

| Dataset                             | Typica<br>l Size<br>(cars)     | Database                   | Frequency                                                                                                    | Notes                                                                        |
|-------------------------------------|--------------------------------|----------------------------|----------------------------------------------------------------------------------------------------|------------------------------------------------------------------------------|
| Vehicles                            | 4MB                            | Car, LCV,<br>HGV &<br>Bike | Daily Update available                                                                                                 | Drops and re-<br>creates full<br>dataset upon<br>download.                   |
| New Vehicle<br>Data                 | 180MB                          | Car, LCV,<br>HGV &<br>Bike | Daily Update available                                                                                                 | Drops and re-<br>creates full<br>dataset upon<br>download.                   |
| Used Values                         | 34MB                           | Car, LCV,<br>HGV &<br>Bike | Monthly Product (3 working days from end<br>of month) See<br>http://business.cap.co.uk/subscribers/d<br>ata- downloads | Monthly<br>incrementa<br>l update.                                           |
| Used<br>Values Live                 | 38MB<br>(typica<br>l<br>month) | Cars only                  | Daily Update available                                                                                                 | Incremental<br>changes<br>throughout the<br>month, plus<br>monthly snapshot. |
| New Gold<br>Book/Monitor<br>Values  | 6MB                            | Car, LCV,<br>HGV &<br>Bike | Monthly Product (3 working days from end<br>of month) See<br>http://business.cap.co.uk/subscribers/d<br>ata- downloads | Monthly<br>incrementa<br>l update.                                           |
| Used Gold<br>Book/Monitor<br>Values | 20MB                           | Car, LCV,<br>HGV &<br>Bike | Monthly Product (3 working days from end<br>of month) See<br>http://business.cap.co.uk/subscribers/d<br>ata- downloads | Monthly<br>incrementa<br>l update.                                           |
| Black Book<br>Plus                  | 140MB                          | Car only                   | Potential of bi-monthly update                                                                                         | Incremental<br>update.                                                       |
| Images                              | 585MB                          | Car & LCV                  | Daily Update available                                                                                                 | Full database on<br>initial update,<br>then incremental<br>changes.          |

## SQL Express Database size limits

SQL Server 2008 Express the database limit is 4 GB SQL Server 2008 R2 Express the database limit is 10 GB SQL Server 2012 Express the database limit is 10 GB

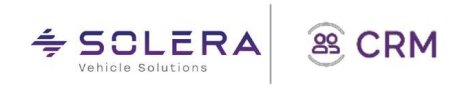